VERSION 2.0 OCTOBER 19, 2018

# Apps for Greentree

# **INVENTORY PRICING WORKBENCH**

APP NUMBER: 010012

Powered by:

**MYOB** Greentree

#### **TABLE OF CONTENTS**

| Features             | 2  |
|----------------------|----|
| Important Notes      | 2  |
| Other Requirements   | 3  |
| User Instructions    | 4  |
| Instructions         | 4  |
| Implementation Guide | 10 |
| App Installation     | 10 |
| Configuration        |    |
| Configuration        | 12 |

# FEATURES

#### 1. Inventory Pricing Workbench

Set and modify Standard Prices and Advanced Prices in bulk in Greentree using the Inventory Pricing Workbench App.

The App displays prices in a Workbench screen where new prices can be auto-calculated based on userdefined formulae and then individually modified, before being processed to the live Greentree system immediately or saved and updated later. Examples include:

- add 5% to the current Trade price for all stock items
- Set special pricing on a single category of products by marking them down by 25% from RRP
- Display all stock items with a current Margin less than 10% and update them to 20%

#### **Detailed Features**

- Work with Standard Price Books or Advanced Pricing
- Select Prices to work with based on a combination of:
  - Price Book
  - Stock Codes and Stock Trees
  - Analysis Codes
  - A Supplier
  - Customers and Customer Trees
  - Sales Reps o current Margin being Greater Than or Less Than a value or percentage, or within a range
  - Items whose last cost was updated after a specified date
- Calculate global price changes on the selected Prices, based on: o Percentage change from current prices o Mark-up or mark-down percentage based on a range of cost and price-book options
- Display and select based on Margin or Markup per Inventory Module control
- Preview the Proposed Price, GP and Percentage Change for each Stock Item Show a price comparison to another Price Book
- Modify individual Prices manually
- Save Proposed changes and return later to edit or apply
- Update live Greentree pricing when you're happy with the changes
- Review the Pricing History for all Prices set or changed using the Inventory Pricing Workbench

#### **IMPORTANT NOTES**

The Inventory Pricing Workbench does not support pricing of Quantity Breaks separately. It
will preserve but not necessarily change existing quantity break pricing. You should test all
Pricing updates for products that have Quantity Breaks before applying the changes in a live
system.

# **OTHER REQUIREMENTS**

Greentree Modules: Inventory

Associated Apps: None

# **USER INSTRUCTIONS**

#### **INSTRUCTIONS**

#### **Creating a Price Update and Selecting Records**

The App works by creating a Price Update record, containing a selection of prices. Each Price Update record is named uniquely and may be saved and recalled. Simply creating a Price Update does not commit the price changes to the Live Greentree system, so Price Updates can be created for reviewing existing pricing or in preparation for a change some time in the future.

1. Select the menu item | Process | Inventory | Inventory Pricing Workbench |

| GT 🔓                             |                               | Inventory Pr                       | icing Workbench |                       |               |                              | _ 🗆 X                  |
|----------------------------------|-------------------------------|------------------------------------|-----------------|-----------------------|---------------|------------------------------|------------------------|
|                                  |                               | ightarrow  ightarrow  ightarrow is |                 |                       |               | $\triangleright \oplus \Box$ | ) <i>† P P</i> (1) (2) |
| Reference                        |                               | Q Status                           |                 |                       |               |                              |                        |
| Entered                          |                               | Proposed Effective                 | Dat / / 🛱       | 3                     |               |                              |                        |
| Price Book t                     | o Updat DEV                   | ✓ ○ Advanced Pricin                | Ig              |                       |               |                              |                        |
| Price Book to                    | Compar                        | $\sim$                             |                 |                       |               |                              |                        |
| Selection Crite                  | ria From To                   | Select by S                        | upplier         |                       |               |                              |                        |
| Stock Item                       | ◯ 22222                       | $\odot$                            |                 |                       |               |                              |                        |
| Analysis Code                    | Q 22222                       | Q                                  |                 |                       |               |                              |                        |
|                                  |                               |                                    |                 | -0-0-                 |               |                              |                        |
|                                  |                               | Cost Updated                       | Afte / /        | Ħ                     |               |                              |                        |
| Marku                            |                               |                                    | Clear Table     | Search Now            |               |                              |                        |
| Table update or                  | ations                        |                                    |                 | C-1+ AU               |               |                              |                        |
| <ul> <li>Global Price</li> </ul> | Change OMark up               |                                    |                 |                       |               |                              |                        |
| Percentage Cha                   | nge                           |                                    | Pr              | rocess Changes        |               |                              |                        |
|                                  |                               |                                    | Update          | Process               |               |                              |                        |
| Location                         | S/person Code S/person Name   | Price Book                         | Item Code       | Item Desc             | Analysis Code | Analysis Desc                | Avg Cost La            |
|                                  |                               |                                    |                 |                       |               |                              |                        |
|                                  |                               |                                    |                 |                       |               |                              |                        |
|                                  |                               |                                    |                 |                       |               |                              |                        |
|                                  |                               |                                    |                 |                       |               |                              |                        |
|                                  |                               |                                    |                 |                       |               |                              |                        |
|                                  |                               |                                    |                 |                       |               |                              |                        |
|                                  |                               |                                    |                 |                       |               |                              |                        |
| <                                |                               |                                    |                 |                       |               |                              | >                      |
| Adding a new                     | Inventory Price Change Header |                                    | There are       | no Inventory Price Ch | ange Headers  |                              |                        |

#### 2. Complete the header fields

ReferenceEnter a name for this price update, allowing the data to<br/>be saved and recalledNote:You can have multiple price updates under<br/>way at any time and may want to refer back to<br/>a price update in future, so this name should<br/>be meaningful

| Status                  | This field is set automatically by the App                                                                                                    |  |  |  |  |
|-------------------------|----------------------------------------------------------------------------------------------------|--|--|--|--|
| Entered                 | This field is set automatically by the App                                                                                                    |  |  |  |  |
| Proposed Effective Date | Select the date you expect the changes to take effect.<br>Note: This is a memo only and does not schedule<br>the changes to take effect automatically |  |  |  |  |
| Price Book to Update    | Click the radio button if this price update is for a                                                                                                  |  |  |  |  |

| • Price Book to   | Updat DEV        | ✓ O Advanced Pricir |
|-------------------|------------------|---------------------|
| Price Book to C   | Compar           | N                   |
| Selection Criteri | a DEV            | レズ<br>Select by S   |
| Stock Item        | AREA 1<br>AREA 2 | $\odot$             |
| Analysis Code     | AREA 3<br>F4     | Q                   |
|                   | MERCH            |                     |
|                   | SPECIAL          | Cost Updated        |
| Markup            | 1 WHOLE          |                     |

standard Price Book and choose it from the drop-down

Price Book to Compare If you want to see the prices from another price for comparison, choose it from the drop down

Advanced Pricing Click if this price update is for an Advanced Price setup and select the pricing method from the drop-down

| Customer Code/Analysis Code   |
|-------------------------------|
| Customer Code/Analysis Code   |
| Customer Code/Stock Item Code |
| Customer Code/Stock Item Tree |
| Customer Tree/Analysis Code   |
| Customer Tree/Stock Item Code |
| Price Book/Analysis Code      |
| Price Book/Stock Item Code    |
| Price Book/Stock Item Tree    |
|                               |
|                               |

 Select the price records to work with based on the Selection Criteria available. Note: The Selection Criteria fields vary depending on whether a Price Book or Advanced Pricing criteria are selected in the header.

#### **Standard Price Book Criteria**

Stock Item / Stock Code Choose one, all or a range - by default all are selected

Analysis CodeChoose one, all or a range - by default all are selectedSelect by SupplierTick and then select the supplier. Stock items on<br/>which that supplier has been set up, will appear.<br/>To include items only where this is the<br/>preferred supplier for a stock item, tick the box<br/>below the Supplier Name.

| 🗹 Selec | t by Supplier                         |    |
|---------|---------------------------------------|----|
| Code    | 🔍 Alpha                               | ۹. |
| Name    |                                       | ٩, |
|         | Include only where preferred supplier |    |

| Margin/ Markup 1                                   | Choose between Dollar Amount and Percentage as<br>the basis by which the records are selected, enter<br>an operator (greater than, less than) and a value<br>to complete the criteria. This allows the user to<br>achieve a price change on a closely targeted range<br>of stock items. |
|----------------------------------------------------|----------------------------------------------------------------------------------------------------|
| And/ Or                                            | If you want to enter a second "Margin/ Markup<br>criteria" select And – if the items must meet<br>both criteria, Or if the items should match either criteria                                                                                                    |
| Margin/ Markup 2                                   | Choose between Dollar Amount and Percentage as<br>the basis by which the records are selected, enter<br>the second criteria.                                                                                                    |
| You could get items bel<br>using Or. You could get | ow a selected margin or above a selected margin<br>items where the margin is within a range using And.                                                                                                    |

| Cost Updated After | Select or Enter a date if you only want items whose    |
|--------------------|--------------------------------------------------------|
|                    | cost has been updated since a specified date – e.g.    |
|                    | items where the cost has changed in the last 3 months. |

## **Advanced Pricing Additional Criteria**

| Customer Code | Choose one, all or a range - by default all are selected |
|---------------|----------------------------------------------------------|
| Sales Rep     | Choose one, all or a range - by default all are selected |
| Stock Tree    | Choose one, all or a range - by default all are selected |

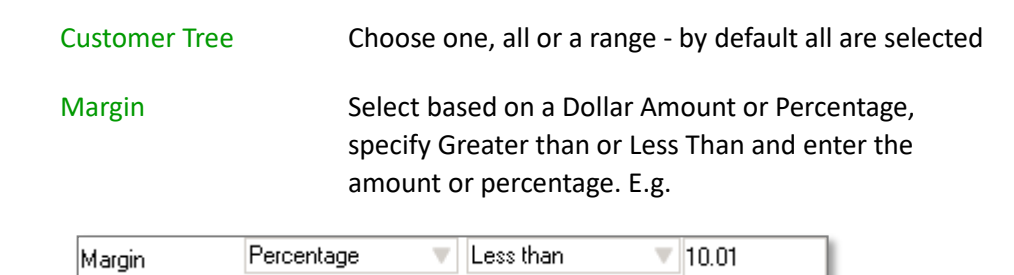

4. Click the Search Now button to show the selected records in the clever table below

| Margin                              | Dollar amount 💌 Greater      | than 💌 10.0   | 10                     |         |       | Search No                  | w     |
|-------------------------------------|------------------------------|---------------|------------------------|---------|-------|----------------------------|-------|
| Table update opti<br>Global Price C | ons<br>hange C Mark          | up            |                        |         | Pro   | cess Changes<br>Select All | 1     |
| Percentage Chan                     | pe                           |               |                        |         | 1     | Deselect All               | ī     |
|                                     |                              |               | 1                      | Update  |       | Process                    |       |
| Item Code                           | Item Description             | Analysis Code | Analysis Description   | Average | Last  | Standard                   | Quo + |
| 69EC EXECUTITE                      | testing 123                  | CH            | CHAIRS                 | 2975.09 | 93.00 | 3532.24                    |       |
| 75694YF RECEPTI                     | PLAIN RECEPTION CHAIR        | CH            | CHAIRS                 | 33.02   | 35.00 | 26.32                      | _     |
| BIKE                                | BIKE                         | CH            | CHAIRS                 | 0.00    | 0.00  | 100.00                     | _     |
| Bike 3                              | Bike 3                       | CH            | CHAIRS                 | 0.00    | 0.00  | 115.00                     |       |
| Bike 4                              | Bike 4                       | CH            | CHAIRS                 | 0.00    | 10.00 | 150.00                     |       |
| DIM_01                              | Dimensions Tracking Test Sto | CH            | CHAIRS                 | 0.00    | 0.00  | 200.00                     |       |
| EQTS                                | Equipment Test 8             | CH            | CHAIRS                 | 0.00    | 0.00  | 100.00                     | -     |
| EQT9                                | TEST                         | CH            | CHAIRS                 | 0.00    | 0.00  | 100.00                     |       |
| EUR01                               | Euro in tran test items      | CH            | CHAIRS                 | 12.89   | 13.00 | 12.12                      | _     |
| EUR02                               | Euro test item 2             | CH            | CHAIRS                 | 14.53   | 14.00 | 15.20                      |       |
| EURO4                               | test PO Rea NOT Allow nea o  | rich          | CHAIRS                 | 11.95   | 11.00 | 12.00                      | 1     |
| Adding a new Selec                  | tion                         |               | There are 59 Selection | one     |       |                            |       |

- Note: Click the Clear Table button to remove the selected records from the clever table
- Tip: Click the sicon in the header to toggle between part-screen and full-screen views of the clever table
- Save the pricing update by clicking on the Save icon in the header.
   Note: This does not commit the updates to the Live system, it just saves the selected records and any price calculations or manual adjustments you have made to-date.

The Current GP% and Proposed GP% will reflect either Margin or Markup per the IN module control – the display is based on values in the table and does not necessarily agree with what shows in Pricing Maintenance.

#### Changing the Selection Criteria for a Price Update

You can change the criteria for a Price Update at any point and click the Search Now button to refresh the list of prices in the clever table.

The following warning will appear:

| G Question?                                                                                                    |
|----------------------------------------------------------------------------------------------------|
| You have changed the selection options, do you want to delete the line items history or create a new reference?<br>If you answer yes all line items history will be deleted.<br>If you answer No a new reference will be created |
| <u>Yes</u> <u>N</u> o                                                                                                    |

Click Yes to remove the price records from the clever table

Click No to create a new Price Update, then enter a name for the new Price Update in the Reference field.

#### **Calculating and Adjusting Prices**

1. Click the Search Now button to show the selected records in the clever table below

Tip: Click the sicon in the header to toggle between part-screen and full-screen views of the clever table

- 2. To change the existing prices by a fixed percentage
  - a. Click the Global Price Change radio button
  - b. Enter a value in the Percentage Change box e.g. 25 (representing 25%)
    - I. Note: positive value will increase prices and a negative value will decrease prices

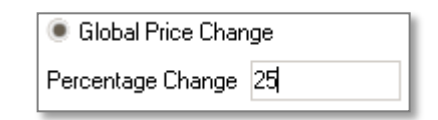

- c. Click the Update button
- 3. To set prices based on a Mark-up from a Standard Price Book
  - a. Click the Mark up radio button
  - b. Choose the Standard Price Book from the drop down
  - c. Enter a value in the Mark Up Percentage box e.g. -25 (a mark-down of 25%)
    - i. Note: a positive value will increase prices and a negative value will decrease prices

| Mark up    |           |     |   |  |  |
|------------|-----------|-----|---|--|--|
| From       | RETAIL    |     | T |  |  |
| Mark Up Pe | ercentage | -25 |   |  |  |

- d. Click the Update button
- 4. To manually adjust a proposed price
  - a. Click in the Proposed Price column for a Stock Item
  - b. Enter a price
  - c. Note how the Proposed GP % and Percentage Change columns update automatically

#### **Processing Price Changes**

Once you are happy with some or all of the Proposed Prices in a Price Update you and are ready to process the changes into your Live Greentree system:

- 1. To select those price records you want to process, either:
  - a. Click on the Select All button
  - b. Click the tick box for specific lines in the Update GT column of the clever table
    - i. Note: as you select items the number selected is shown in the Process button
- 2. Click the Process button

| Proc | ess Changes  |   |
|------|--------------|---|
|      | Process (16) |   |
|      | Process (16) | J |

The status of this Inventory Pricing Workbench job has now been changed to Updated and the date and user for this update captured.

If you do not want to update the prices now, press the Save icon. At a later date you can recall this reference and Process at that point.

**Review Pricing Item History** 

Double clicking on the Date last changed in the row of a stock item will pop up a history of pricing changes which have been done for that item within the Inventory Pricing Workbench. This option will not show prices that have been changed manually through Greentree.

| <sup>p</sup> ercentage Change | Date last changed | UOM | Update GT? |
|-------------------------------|-------------------|-----|------------|
| 3.1500                        | 19 November 2012  | EA  |            |
| 0.7500                        |                   | EA  |            |
| 1.5000                        |                   | EA  |            |
| 0.7500                        |                   | EA  |            |

| G Pricing Item History 🛛 🗕 🕂 |       |                |               |  |  |  |  |
|------------------------------|-------|----------------|---------------|--|--|--|--|
| Date Changed                 | User  | Previous Price | Changed Price |  |  |  |  |
| 28 November 2012             | SUPER | 100.0000       | 110.0000      |  |  |  |  |
| 28 November 2012             | SUPER | 110.0000       | 117.7000      |  |  |  |  |
|                              |       | •              | ,             |  |  |  |  |

# **IMPLEMENTATION GUIDE**

#### Please refer to the Important Notes section above before installing and configuring this App

#### **APP INSTALLATION**

- 1. Log into Greentree as the Super user
- Select the menu item | System | Apps For Greentree | Apps Module Control | 3. Enter the New Registration Codes supplied and click Install App

| G App   | G Apps For Greentree Module Control |                                                      |          |                  |              |                 |               |  |  |  |  |
|---------|-------------------------------------|------------------------------------------------------|----------|------------------|--------------|-----------------|---------------|--|--|--|--|
| Enter N | ew Registration Code                | Install App                                          |          |                  |              | Delete Inactive | /Expired Apps |  |  |  |  |
|         | Filter Apps                         |                                                      |          |                  |              |                 |               |  |  |  |  |
| Code    | Name                                | Description                                          | Active   | Expiry Date      | User Count   | Settings        | App Count     |  |  |  |  |
| 010025  | SO Freight                          | Functionality to add Freight rule to Sales Orders    |          | 01 November 2017 | 100-Edit Use | Change          |               |  |  |  |  |
| 010026  | Points                              | Points Module to add Points for Customer Sales       | <b>V</b> | 31 December 2049 | 100-Edit Use | r Change        | 1             |  |  |  |  |
| 010027  | SO Generate Invoice Au              | Functionality to allow email of invoices from SO Ge  | • 🔽      | 31 December 2049 | 100-Edit Use | r Change        |               |  |  |  |  |
| 010029  | SO Despatch                         | Advanced despatch functionality from packing slip    |          | 31 December 2050 | 0-Edit Users | Change          | l l           |  |  |  |  |
| 010030  | AR Credits from CRM Re              | Functionality to allow the generation of AR credit r | n 🔽      | 31 December 2099 | 24-Edit User | s Change        | )             |  |  |  |  |

4. Select/Highlight the Inventory Pricing Workbench App.

| C Apps For Greentree Module Control |                      |                             |             |        |                  |               |                         |               |  |
|-------------------------------------|----------------------|-----------------------------|-------------|--------|------------------|---------------|-------------------------|---------------|--|
| Enter Ne                            | w Registration Code  |                             | Install App |        |                  | 1             | <u>)</u> elete Inactive | /Expired Apps |  |
|                                     | Filter Apps          | 010012                      |             |        |                  |               |                         |               |  |
| Code                                | Name                 | Description                 |             | Active | Expiry Date      | User Count    | Settings                | App Count     |  |
| 010012                              | IN Pricing Workbench | Inventory pricing workbench |             |        | 31 December 2049 | 100-Edit User |                         |               |  |

5. Click on the Edit Users button and select the users who will be configured to use Active Directory Integration, for which companies.

| G Apps For Greentree Manager App User Access |                            |                         |                        |                       |                       |  |  |  |  |
|----------------------------------------------|----------------------------|-------------------------|------------------------|-----------------------|-----------------------|--|--|--|--|
|                                              | $\odot$ $lpha$             | ୍ 🖋                     |                        |                       |                       |  |  |  |  |
| User Count Limit                             | 100                        |                         |                        |                       |                       |  |  |  |  |
| User                                         | e-Computers - Australia (( | e-Computers - Canada (0 | e-Computers - USA (05) | e-Computers - NZ (06) | e-Computers - UK (07) |  |  |  |  |
| All Users                                    |                            |                         |                        |                       |                       |  |  |  |  |
| 001 EDI AK                                   |                            |                         |                        | <b>V</b>              |                       |  |  |  |  |
| 001 EDI HN                                   |                            |                         |                        |                       |                       |  |  |  |  |
| ADMIN                                        |                            |                         |                        |                       |                       |  |  |  |  |
| Amanda                                       |                            |                         |                        |                       |                       |  |  |  |  |
| andrew                                       |                            |                         |                        |                       |                       |  |  |  |  |
| Angela                                       |                            |                         |                        |                       |                       |  |  |  |  |
| Angela Allen                                 |                            |                         |                        |                       |                       |  |  |  |  |
| April Aston                                  |                            |                         |                        |                       |                       |  |  |  |  |
| ashlin                                       |                            |                         |                        |                       |                       |  |  |  |  |

- 6. Once you have selected the users, Save the settings using the save icon in the header and Close the window.
- 7. Save and Close the form.

# CONFIGURATION

### | System | Inventory | Module Control

| GT     | IN Module Control |            |                    |           |         |           |              |                      | _      | _ □     | ×    |
|--------|-------------------|------------|--------------------|-----------|---------|-----------|--------------|----------------------|--------|---------|------|
|        |                   | Ģ          | <b>11</b> 69       |           |         |           |              | $\triangleright \in$ | 0 🖪 🅖  | 81      | \$ ? |
| Main   | Defaults          | Options    | Serial/Lot Details | Labels    | Invento | ry Search | Variable Wei | ights                | Auto g | enerate | code |
| Calen  | dar               | м          | ARCH               |           | $\sim$  |           |              |                      |        |         |      |
| Costi  | ing               |            |                    |           |         |           |              |                      |        |         |      |
| Meth   | hod               | 1          | Average Cost       |           | $\sim$  |           |              |                      |        |         |      |
|        |                   |            |                    |           |         |           |              |                      |        |         |      |
| Leve   | I                 |            | Master Level       |           | $\sim$  |           |              |                      |        |         |      |
| Tax T  | ype               |            | Exclusive          |           | $\sim$  |           |              |                      |        |         |      |
| Deci   | mal Unit          | 1          | 2 Decimal Places   |           | $\sim$  |           |              |                      |        |         |      |
| A      | llow System       | n Cost Cha | nge                |           |         |           |              |                      |        |         |      |
|        |                   |            |                    |           |         |           |              |                      |        |         |      |
| Prici  | ng                |            |                    |           |         |           |              |                      |        |         |      |
| Level  | l i               | 1          | Master Level       |           | $\sim$  |           |              |                      |        |         |      |
| Tax Tj | ype               |            | Exclusive          |           | $\sim$  |           |              |                      |        |         |      |
| Deci   | mal Unit          | ;          | 2 Decimal Places   |           | $\sim$  |           |              |                      |        |         |      |
| Mark   | cup Indicato      | or g       | % Entered and Show | n as Mark | -Ups∨   | Cost Base | Average Cos  | t                    | ~      |         |      |

The Markup Indicator determines whether the selections and display in the pricing workbench show Markup or Margin